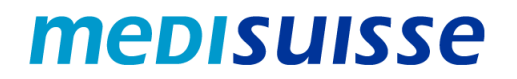

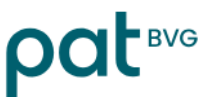

### Öffnen verschlüsselter Mails:

# iPhone und iPad

#### Inhaltsverzeichnis

| Ausgangslage                              | . 1 |
|-------------------------------------------|-----|
| Erstellung eines Accounts                 | .2  |
| Mail öffnen mit einem bestehenden Account | .5  |

#### Ausgangslage

Aufgrund der strengeren Anforderungen des Datenschutzes und der Informationssicherheit in den Sozialversicherungen **verschlüsseln** die *medisuisse* und die PAT BVG seit dem 8. Juli 2024 sämtliche ausgehenden Mails mit persönlichen Daten. Auf die Verschlüsselung kann nicht verzichtet werden, wofür wir um Verständnis bitten.

Falls Sie bereits dem **HIN- oder SEPP-Netzwerk** angeschlossen sind, brauchen Sie nichts weiter zu unternehmen.

Ansonsten benötigen Sie für das Öffnen der Mails ein **Login**. Sofern Sie nicht bereits ein solches besitzen, müssen Sie sich beim erstmaligen Öffnen mittels Ihrer Mailadresse und Handynummer registrieren.

Auf den nächsten Seiten finden Sie eine **Anleitung**, die Ihnen die Registrierung und die Verwendung verschlüsselter Mails erleichtern soll.

Die reibungslose Verwendung auf dem Smartphone – vor allem auch bei Mails mit Anhängen – setzt eine gute Verbindung voraus (Signalstärke / Stabilität / Schnelligkeit). Bei Problemen mit der Verbindung empfiehlt sich die Nutzung von WLAN; alternativ sollte der Standort gewechselt werden, um die Signalstärke zu verbessern.

#### **Erstellung eines Accounts**

Die von der *medisuisse* oder der PAT BVG versendete verschlüsselte Nachricht sieht beim Empfänger wie folgt aus:

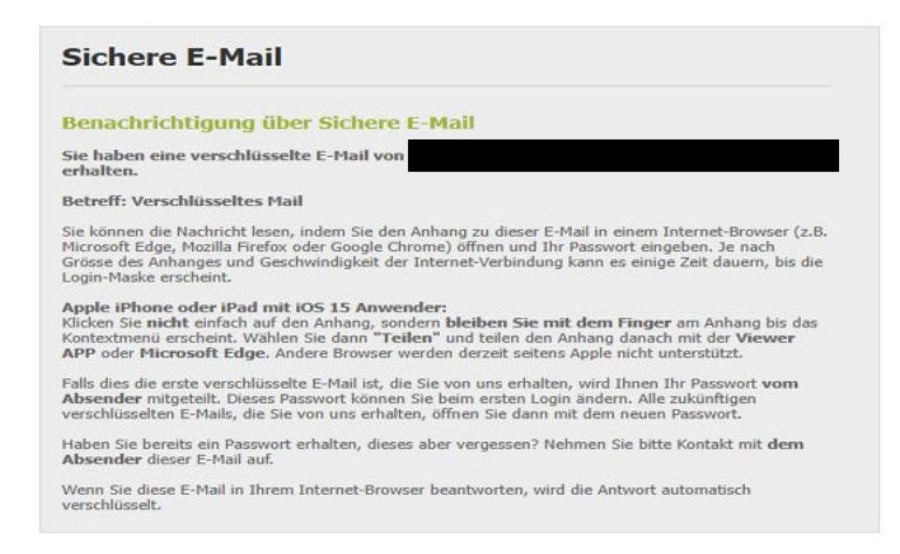

Bei Benutzung eines iPhone oder iPad muss im App-Store die App «**Viewer by SEPPmail**» installiert werden. Die App erfordert iOS 12.4 oder höher.

Zum Öffnen der verschlüsselten Nachricht drücken Sie etwas länger auf die Datei «secureemail.html». Anschliessend wählen Sie die Funktion «Teilen» und die App «Viewer».

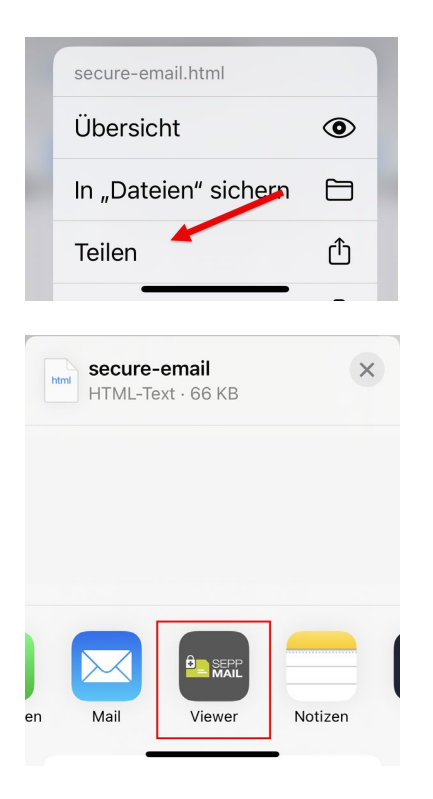

Es ist möglich, dass «Viewer» nicht angezeigt wird. In diesem Fall müssen Sie «... Mehr» auswählen. Danach sollte die App zur Auswahl stehen, sofern Sie diese bereits installiert haben.

Danach können Sie die Nachricht auswählen und werden auf die Anmelde- oder Registrierungsmaske weitergeleitet.

Weitere Bilder zur Benutzung der App finden Sie im App Store von Apple.

Beim erstmaligen Öffnen verschlüsselter Mails ist eine *Registrierung* erforderlich. Es erfolgt ein entsprechender Hinweis:

| achricht                                                                            |                                                                                                    |
|-------------------------------------------------------------------------------------|----------------------------------------------------------------------------------------------------|
| Von:                                                                                |                                                                                                    |
| An:<br>Datum:                                                                       | Mon, 29 Apr 2024 11:28:32 +0200                                                                                                    |
| Betreff:                                                                            | Verschlüsseltes Mail                                                                                                    |
| achdem Si                                                                           | e den "OK"-Button geklickt haben, wird Ihre Nachricht entschlüsselt.                                                                                                    |
| lachdem Si<br>Vies kann el<br>Vicht.                                                | e den "OK"-Button geklickt haben, wird Ihre Nachricht entschlüsselt.<br>twas Zeit in Anspruch nehmen. Bitte unterbrechen Sie den Prozess                                                                                  |
| Vachdem Si<br>Dies kann el<br>nicht.<br>Ne müssen<br>Vachricht le                   | e den "OK"-Button geklickt haben, wird Ihre Nachricht entschlüsselt.<br>twas Zeit in Anspruch nehmen. Bitte unterbrechen Sie den Prozess<br>eine kurze, einmalige Registrierung durchführen, bevor Sie die<br>sen können. |
| Nachdem Si<br>Dies kann el<br>nicht.<br>Sie müssen<br>Nachricht le<br>OK            | e den "OK"-Button geklickt haben, wird Ihre Nachricht entschlüsselt.<br>twas Zeit in Anspruch nehmen. Bitte unterbrechen Sie den Prozess<br>eine kurze, einmalige Registrierung durchführen, bevor Sie die<br>sen können. |
| Nachdem Si<br>Dies kann el<br>nicht.<br>Sie müssen<br>Nachricht le<br>OK<br>Deutscl | e den "OK"-Button geklickt haben, wird Ihre Nachricht entschlüsselt.<br>twas Zeit in Anspruch nehmen. Bitte unterbrechen Sie den Prozess<br>eine kurze, einmalige Registrierung durchführen, bevor Sie die<br>sen können. |

Wenn Sie mit «OK» bestätigen, erfolgt die Weiterleitung auf folgende Eingabemaske; alle mit Stern markierten Felder müssen ausgefüllt werden:

|                        |                                                                                                    | *      |
|------------------------|----------------------------------------------------------------------------------------------------|--------|
| * Voller Name:         |                                                                                                    | *      |
| Sprache:               | Deutsch                                                                                                    | ~      |
| Passwortkriterien      | O Passwort-Mindestlänge: 10     Das Passwort muss mindestens einen Kleinbuchstaben enthalten     Das Passwort muss mindestens einen Grossbuchstaben enthalten     Das Passwort muss mindestens eine Zahl enthalten     Das Passwort muss mindestens ein Sonderzeichen enthalten     Das Passwort darf nicht Ihren Namen oder Ihre E-Mail-Adresse enthalten     Das Passwort darf nicht gleich Ihrem bestehenden Passwort sein |        |
| * Neues Passwort:      | O Passwort bestatigen                                                                                                    | ×      |
| * Passwort bestätigen: | 1                                                                                                    | ×      |
| Passwort-Rücksetzung   | Bitte wählen Sie eine Sicherheitsfrage, deren Antwort nur Ihnen bekannt ist. Sie wirr<br>im Passwort-Rücksetzungs-Prozess sowohl online als auch telefonisch von unserer<br>Support-Team verwendet werden.                                                                                                    | d<br>n |
| * Sicherheitsfrage:    | Geben Sie eine Sicherheitsfrage ein oder wählen Sie:                                                                                                    | ~      |
| * Antwort:             |                                                                                                    |        |
| <b>≱</b> Handynummer:  | O Bitte geben Sie die Telefonnummer im internationalen Format (z.B. 00411234567<br>ein.  Weiter  Abbrechen                                                                                                    | 89)    |

Or neue Benutzer wurde erfolgreich angelegt.

Der neue Benutzer ist nun registriert und das Mail und allfällige Anhänge werden angezeigt. Sie können auf das Mail antworten.

#### Mail öffnen mit einem bestehenden Account

Die von der *medisuisse* oder der PAT BVG versendete verschlüsselte Nachricht sieht beim Empfänger wie folgt aus:

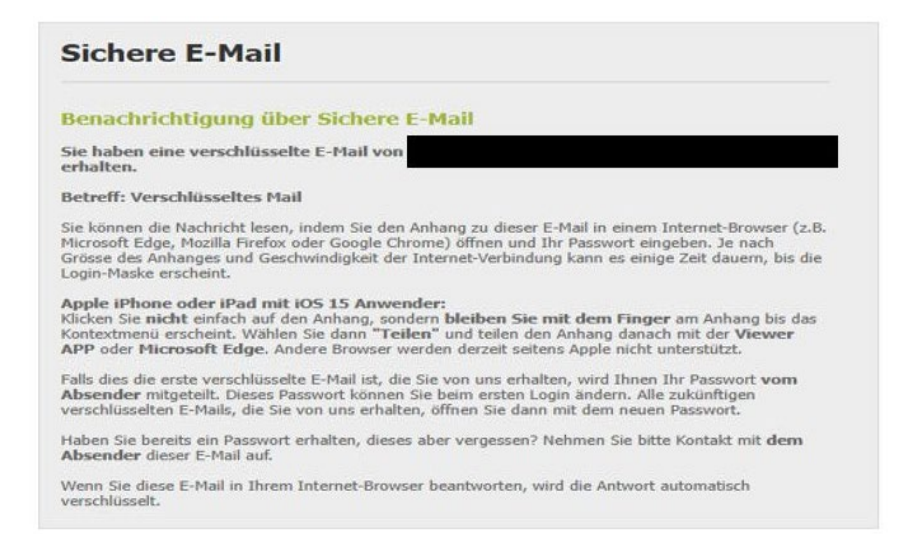

Bei Benutzung eines iPhone oder iPad muss die App «**Viewer by SEPPmail**» installiert sein. Die App erfordert iOS 12.4 oder höher.

Zum Öffnen der verschlüsselten Nachricht drücken Sie etwas länger auf die Datei «secureemail.html». Anschliessend wählen Sie die Funktion «Teilen» und die App «Viewer».

| secure-email.html                        |   |
|------------------------------------------|---|
| Übersicht                                | ۲ |
| In "Dateien" sichern                     |   |
| Teilen                                   | Û |
|                                          | - |
| <b>secure-email</b><br>HTML-Text · 66 KB | × |

Es ist möglich, dass «Viewer» nicht angezeigt wird. In diesem Fall müssen Sie «... Mehr» auswählen. Danach sollte die App zur Auswahl stehen, sofern Sie diese bereits installiert haben.

Danach können Sie die Nachricht auswählen und werden auf die Anmelde- oder Registrierungsmaske weitergeleitet. Die weiteren Schritte erfolgen analog zur Anmeldung über den PC.

Weitere Bilder zur Benutzung der App finden Sie im App Store von Apple.

| micin                           |                                                                                                    |
|---------------------------------|----------------------------------------------------------------------------------------------------|
| Von:                            |                                                                                                    |
| An:                             |                                                                                                    |
| Datum:                          | Mon, 29 Apr 2024 11:52:34 +0200                                                                                                    |
| etreff:                         | Verschlusseltes Mail                                                                                                    |
| chdem Sie<br>15 kann etv<br>ht. | den "OK"-Button geklickt haben, wird Ihre Nachricht entschlüsselt.<br>as Zeit in Anspruch nehmen. Bitte unterbrechen Sie den Prozess |

Durch Klick auf «OK» gelangen Sie zur Anmeldemaske. Hier müssen Sie Ihre Mailadresse und Ihr Passwort eingeben:

## Nutzeranmeldung

| E-Mail:   | × . |
|-----------|-----|
|           |     |
| Passwort: | *   |

Nach dem «Anmelden» wird die Nachricht angezeigt, und Sie können nun auf das Mail antworten.